## Cisco AnyConnect Security Mobility VPN Client (Windows)

### Installing the Cisco Client

1. Download Cisco VPN Client from My UVU Login to My UVU at <u>https://my.uvu.edu/</u>

Navigate to the **Technology Services and Support** located on the left under the Employee drop down.

Expand the **VPN Installation** folder, under **Software Downloads** on the bottom right of the page.

Download and install the latest AnyConnect-windows executable file.

Depending on the browser you are using, you may be prompted to **Run** or **Save** the executable file, or click on the .exe link.

If you are using the IE browser, select the option to **Run** the file.

|--|

If you are using Google Chrome, click the **anyconnect-win-3.1...exe** link at the bottom, left corner of the screen.

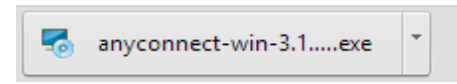

Then, click the **Run** button.

| Ор | en File                                                                                                    | - Security Warning                                                                                                    |  |  |  |
|----|----------------------------------------------------------------------------------------------------|----------------------------------------------------------------------------------------------------|--|--|--|
|    | Do you want to run this file?                                                                                                    |                                                                                                    |  |  |  |
|    |                                                                                                    | Name:        s\anyconnect-win-3.1.05187-web-deploy-k9.exe           Publisher:         Cisco Systems, Inc.           Type:         Application           From:         C:\Users\10003720\Downloads\anyconnect-win |  |  |  |
|    |                                                                                                    | Run Cancel                                                                                                    |  |  |  |
|    | ☑ Always ask before opening this file                                                                                                    |                                                                                                    |  |  |  |
|    | While files from the Internet can be useful, this file type can potentially harm your computer. Only run software from publishers you trust. What's the risk? |                                                                                                    |  |  |  |

# 2. Install the AnyConnect Client

The Cisco AnyConnect Security Mobility Client Setup Wizard will open. Click **Next** to continue.

| 🖞 Cisco AnyC | onnect Secure Mobility Client Setup                                                                                                    | × |
|--------------|----------------------------------------------------------------------------------------------------|---|
|              | Welcome to Cisco<br>AnyConnect Secure<br>Mobility Client Setup<br>Wizard<br>The Setup Wizard will install Cisco AnyConnect Secure<br>Mobility Client on your computer. Click Next to<br>continue or Cancel to exit the Setup Wizard. |   |
|              | < Back Next > Cancel                                                                                                    |   |

Accept the license agreement. Click **Next** to continue.

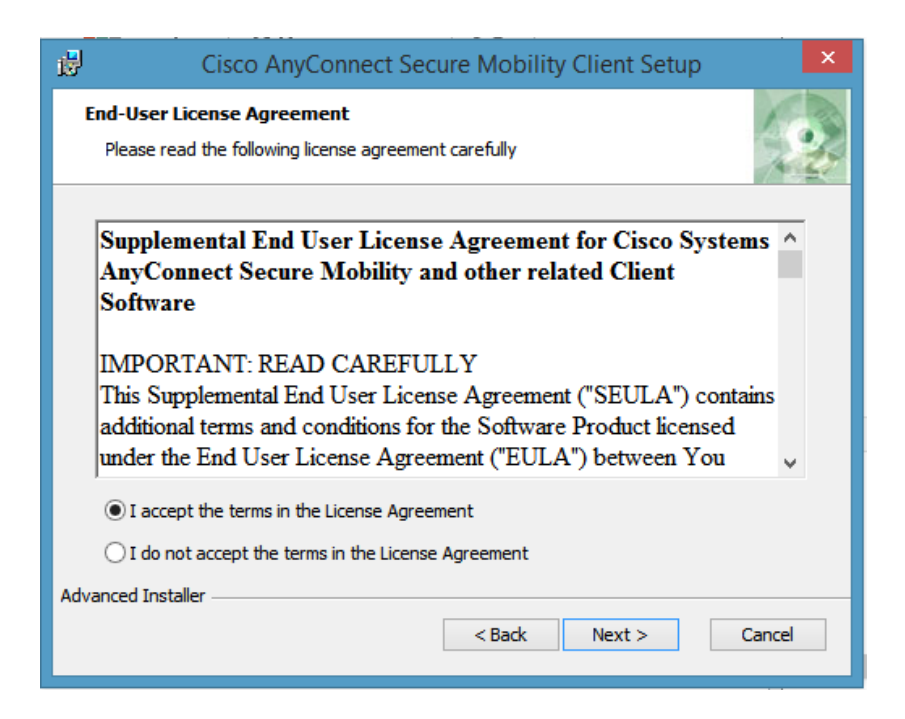

Click the **Install** button to begin a typical installation of the AnyConnect client.

| Cisco AnyConnect Secure Mobility Client Setup                                                                                                    | x |
|----------------------------------------------------------------------------------------------------|---|
| Ready to Install The Setup Wizard is ready to begin the Typical installation                                                                                                    |   |
| Click "Install" to begin the installation. If you want to review or change any of your installation settings, click "Back". Click "Cancel" to exit the wizard.                                                                                                    |   |
|                                                                                                    |   |
| Advanced Installer<br><br> |   |

Click Yes in the User Account Control window.

| y | Do you want to allow the following program from an unknown<br>publisher to make changes to this computer? |                                                        |                    |                 |
|---|----------------------------------------------------------------------------------------------------|--------------------------------------------------------|--------------------|-----------------|
|   | Program name:<br>Publisher:<br>File origin:                                                               | C:\Users\dave\Appl<br>Unknown<br>Hard drive on this ci | DatWinSetup Releas | e-web-deploy.ms |
| ¥ | Show details                                                                                              |                                                        | Yes                | No              |

When the installation is complete, you should see a **Cisco** folder in your **Programs Menu** which contains the Cisco AnyConnect VPN client.

| Accessories<br>Chrome Apps<br>Cisco<br>Cisco AnyConne<br>Cisco AnyConne                                          | ect Secure Mobility (            | Control Panel<br>Devices and Printe<br>Default Programs |
|----------------------------------------------------------------------------------------------------|----------------------------------|---------------------------------------------------------|
| <ul> <li>Dropbox</li> <li>Games</li> <li>Google Chrome</li> <li>Google Drive</li> <li>Identity Finder</li> </ul> | Cisco AnyConne<br>Cisco AnyConne | ct Secure Mobility Cli<br>ct Secure Mobility Cli        |
| Back  Search programs and                                                                                        | d files                          | Shut down                                               |

# Connecting to the Cisco AnyConnect VPN Client

#### 1. Run the VPN Client

Run the Cisco AnyConnect Secure Mobility Client from your Programs menu, Cisco folder.

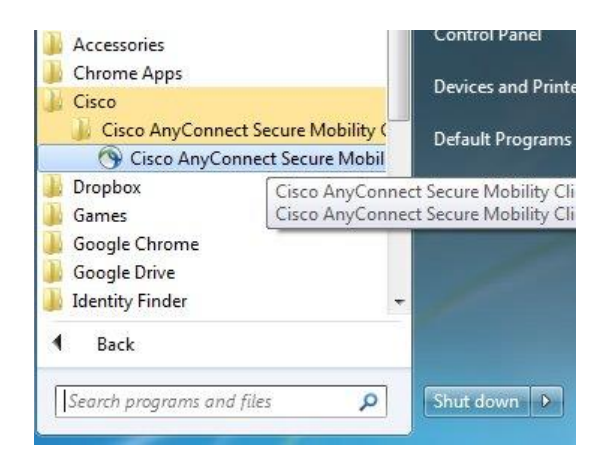

2. Enter the VPN server path

Enter campusvpn.uvu.edu in the VPN field and click **Connect**.

| 9 | Cisco An | nyConnect Secure Mobility Client 🗧 🗆                                                                | X                |
|---|----------|----------------------------------------------------------------------------------------------------|------------------|
|   |          | VPN:         Unable to contact campusvpn.uvu.edu.         campusvpn.uvu.edu       V         Connect |                  |
| < | ≱ (i)    |                                                                                                    | altalia<br>cisco |

#### 3. Authenticate

Enter your UVID and password. Click the **OK** button to establish the connection.

| ۲ | Cisco Any                                | Connect   dlcvpn.uvu.edu | × |  |  |  |
|---|------------------------------------------|--------------------------|---|--|--|--|
|   | Please enter your username and password. |                          |   |  |  |  |
|   | Username:                                |                          |   |  |  |  |
|   | Password:                                |                          |   |  |  |  |
|   |                                          |                          |   |  |  |  |
|   |                                          | OK Cancel                |   |  |  |  |

\*When the AnyConnect client is disconnected from the VPN, the system tray will display this icon with a gold lock:

## Disconnecting from the Cisco AnyConnect VPN Client.

1. Locate the VPN Client Icon

Right-Click the Cisco AnyConnect Client icon located in your system tray.

2. Disconnect

Select VPN Disconnect.

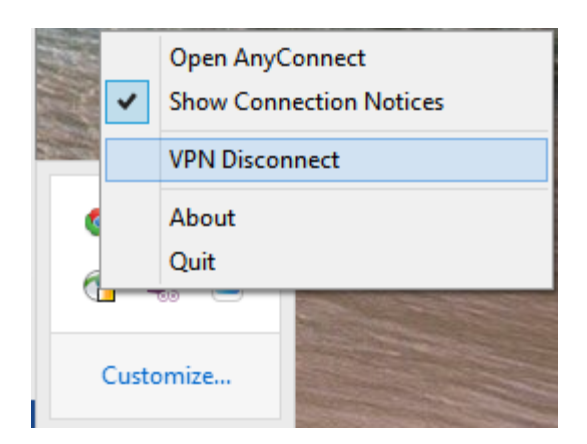

\*When the AnyConnect client is disconnected from the VPN, the system tray will show this icon without the lock:

The client will remain running until it has been disconnected (selecting the VPN Disconnect option from the system tray icon), or until the system has been rebooted.